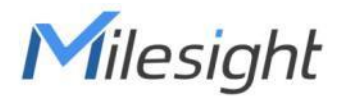

# ToFレーザー距離センサー EM400-TLD ューザーガイド

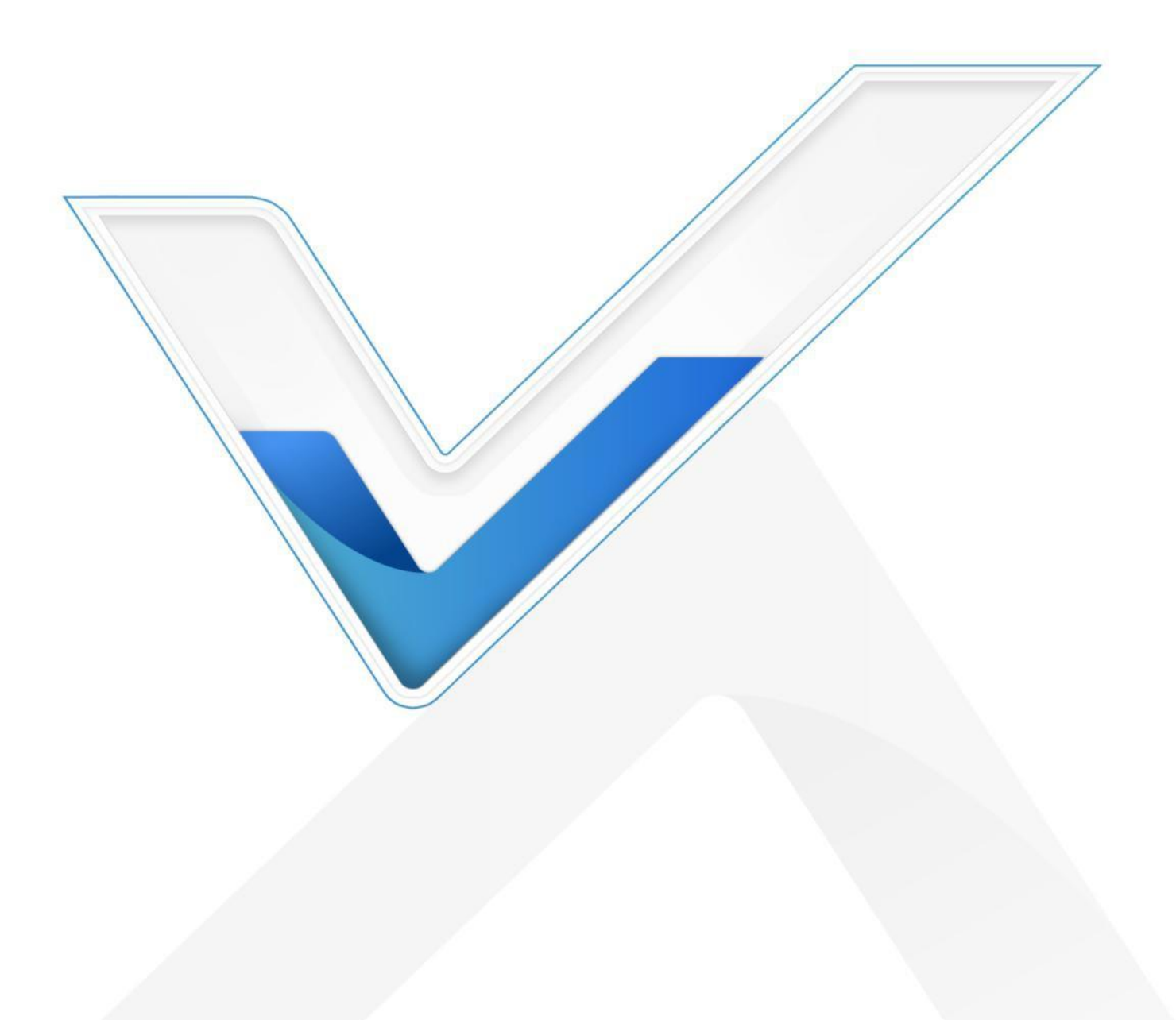

安全上のご注意

Milesightは、本オペレーションガイドの指示に従わなかったことによるいかなる損失や損害に対しても責任を負いません。

- ◆ 本装置を分解したり改造したりしてはならない。
- ◆ デバイスのセキュリティを保護するため、最初の設定時にデバイスのパスワードを 変更してください。デフォルトのパスワードは123456です。
- ◆ 本装置は基準センサーとして使用することを意図しておらず、Milesightは不正確な 測定値から生じるいかなる損害に対しても責任を負いません。
- ◆ 本機を裸火の近くに置かないでください。
- ◆ 使用温度範囲を下回ったり上回ったりする場所にデバイスを置かないでください。
- ◆ バッテリーの寿命が短くなります。
- ◆ 本装置に衝撃や衝撃を与えてはならない。

#### 適合宣言

EM400-TLDは、CE、FCC、RoHSの必須要件およびその他の関連規定に適合しています。

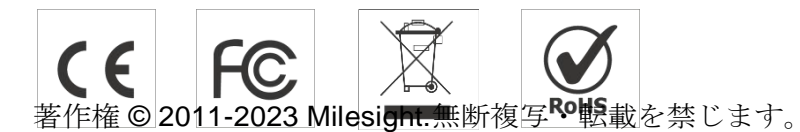

本ガイドに記載されているすべての情報は著作権法により保護されています。いかなる 組織または個人も、Xiamen Milesight IoT Co., Ltd.の書面による許可なく、本ユーザーガ イドの全部または一部をいかなる手段によっても複製または転載することはできません。

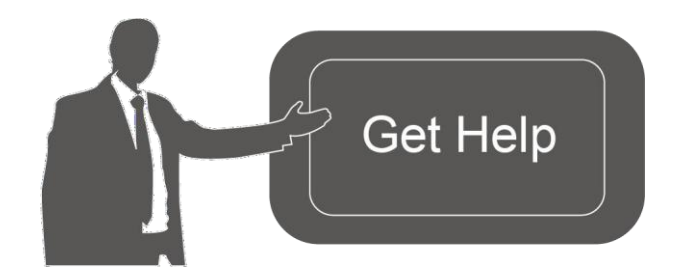

ご不明な点がございましたら、 Milesightテクニカルサポートまで お問い合わせください: 電子メール<u>:iot.support@milesight.com</u> サポートポータル:<u>support.milesight-iot.com</u> 電話:86-592-5085280

ファックス:86-592-5023065

住所: Building C09, Software Park III,361024

Xiamen 361024, China

| 日付         | ドック版  | 説明                         |
|------------|-------|----------------------------|
| 2023年2月23日 | V I.0 | 初期バージョン                    |
| 2023年6月15日 | V I.I | EM400-TLD NB/Cat Mバージョンの追加 |

改訂履歴

内容

| 目次                                        |    |
|-------------------------------------------|----|
| I. 製品紹介                                   | 4  |
| I.I 概要 4                                  |    |
| 1.2 特徴 4                                  |    |
| <b>2</b> . ハードウェア紹介                       | 4  |
| <b>2.</b> パッキングリスト                        | 4  |
| <b>2.2</b> ハードウェアの概要                      | 5  |
| 2.3 寸法(mm)                                | 5  |
| 2.4 電源ボタン                                 | 5  |
| 3. SIMのインストール(NB版のみ)                      | 5  |
| 4. 操作ガイド                                  | 6  |
| 4.1 NFCコンフィギュレーション                        | 6  |
| 4.2 基本設定                                  | 7  |
| 4.3 通信設定                                  | 8  |
| 4.3.1 LoRaWAN設定(LoRaWAN <sup>®</sup> 版のみ) | 8  |
| <b>4.3.2</b> アプリケーションモード設定(NB版のみ)         |    |
| 4.4 キャリブレーション設定                           |    |
| <b>4.5</b> しきい値設定                         |    |
| <b>4.6</b> メンテナンス                         |    |
| <b>4.6.1</b> アップグレード                      |    |
| <b>4.6.2</b> バックアップ                       | 14 |
| 4.6.3 工場出荷時のデフォルトにリセット                    | 15 |
| 5.設置方法                                    | 16 |
| 6. 通信プロトコル                                |    |
| 6.1 LoRaWAN <sub>®バージョン</sub>             |    |
| 6.1.1 アップリンクデータ                           | 17 |
| <b>6.1.2</b> ダウンリンクコマンド                   |    |
| 6.2 NBバージョン                               | 20 |
| <b>6.2.1 AWS/MQTT</b> トピックス               | 20 |
| 6.2.2 アップリンクデータ                           | 21 |
| <b>6.2.3</b> ダウンリンクコマンド                   | 23 |
| -終了25                                     |    |

1. 製品紹介

## 1.1 概要

EM400-TLDはToF(飛行時間)ベースの距離センサで、主に充填レベルや位置状態の検出 に使用されます。最大視野角27°の適切なFOVにより、小型のゴミ箱やコンテナに設置 しても死角がほとんどありません。また、温度センサーを内蔵しているため、容器が燃 えているかどうかを監視することができ、セキュリティ上も安心です。

IP67の防水等級と内部の防湿コーティングにより、屋外での使用に適しています。また、 EM400-TLDには3軸加速度センサーが搭載されており、容器の蓋の状態を検知すること ができます。Milesight IoTクラウドソリューションと互換性があり、ユーザーはコンテ ナの状態や充填レベルをリアルタイムで知ることができ、効果的かつ遠隔で管理するこ とができます。

## 1.2 特徴

- 2~350 cmの広い検出範囲と極めて短い不感帯
- 設置が簡単で、特に小型のゴミ箱やコンテナに適しています。
- NTC温度センサーを搭載し、ゴミの燃焼を検知・警報
- 3軸加速度センサーを内蔵し、デバイスの傾き状態を監視
- 防湿コーティングを内部に施し、IP67の防水エンクロージャーを備えた屋外仕様
- 9000mAhの交換可能なバッテリーを2個内蔵し、10年間交換不要。
- NFC搭載でワンタッチ設定、カーエミュレーションモード対応
- GNSS測位機能搭載(NB版のみ)
- 標準的なLoRaWAN®ゲートウェイおよびネットワークサーバーと良好に機能 (LoRaWAN®バージョンのみ)
- Milesight IoTクラウドとの互換性
- 2. ハードウェア紹介

## 2.1 パッキングリスト

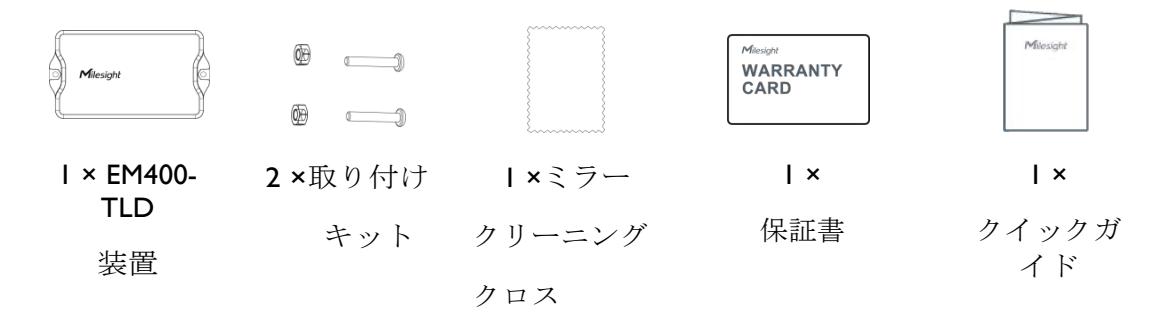

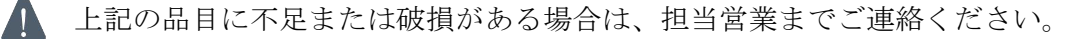

## 2.2 ハードウェアの概要

Milesight

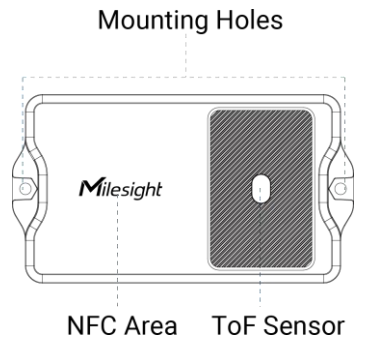

2.3 寸法 (mm)

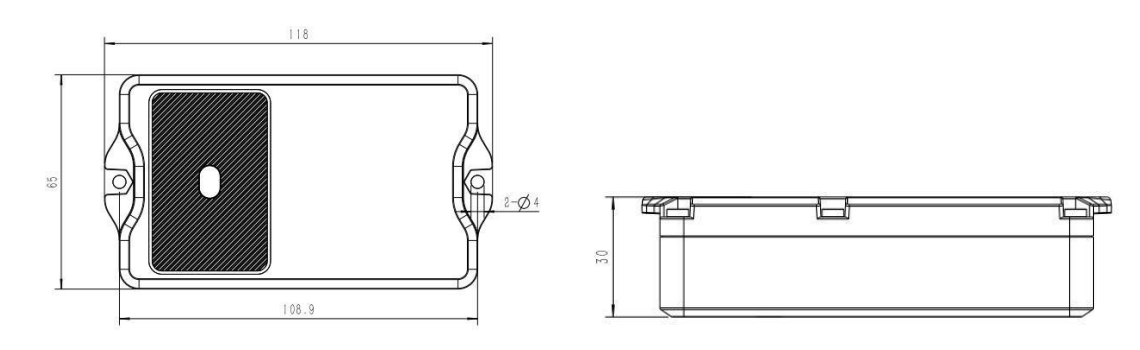

## 2.4 電源ボタン

EM400-TLDは、NFCを介してオン/オフを切り替えることができる。その上、ユーザーは 電源ボタンでオン/オフの切り替えと手動でのリセットができる。

| 機能      | アクション           | LED表示        |
|---------|-----------------|--------------|
| スイッチオン  | ボタンを3秒以上押し続ける。  | オフ → オン      |
| スイッチオフ  | ボタンを3秒以上押し続ける。  | オン→ オフ       |
| リセット    | ボタンを10秒以上押し続ける。 | 素早く点滅        |
| チェック    | キロノ承海ボルンナー      | 点灯 : デバイスがオン |
| オン/オフ状態 | 茶牛く電源小グンを押す。    | 消灯:デバイスがオフ   |

# 3. SIMのインストール (NB版のみ)

ネジと背面カバーを外し、SIMカード(3FF)を挿入し、背面カバーをデバイスに取り付け、ネジを固定します。

注:

- I) SIMカードにはPSM (省電力モード) が必要です。
- **2)** デバイスはホットプラグ(ホットスワップとも呼ばれる)に対応していませんので、SIMカードを挿入したらデバイスを再起動してください。

3) 新しいSIMカードを初めてデバイスに挿入した場合、ネットワークへの登録に約2分 かかりますが、次回からは登録時間が30秒に短縮されます。

**4)** デバイスがデータを送信しない場合、デバイスはスリープモードになり、ネットワ ークステータスは登録解除されます。

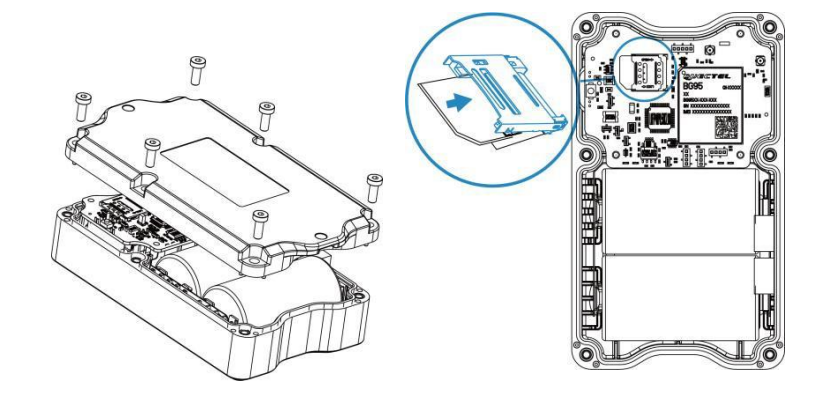

4. 操作ガイド

Milesight

4.1 NFCコンフィギュレーション

EM400-TLDはNFC経由で設定できる。

- 1. Milesight ToolBox」アプリをGoogle PlayまたはApp Storeからダウンロードし、インストールしてください。
- 2. スマートフォンのNFCを有効にし、「Milesight ToolBox」アプリを開きます。
- 3. NFCエリアのあるスマートフォンを本機に装着し、基本情報を読み取る。

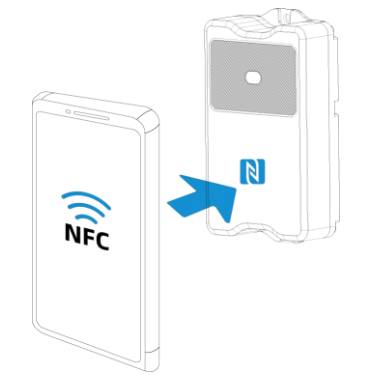

4. デバイスが正常に認識されると、デバイスの基本情報と設定がToolBoxに表示されま す。アプリ上のボタンをタップすることで、デバイスのオン/オフ、読み取り、書き込 みができます。デバイスのセキュリティを保護するため、使用していない携帯電話から 設定する場合はパスワード認証が必要です。デフォルトのパスワードは123456です。

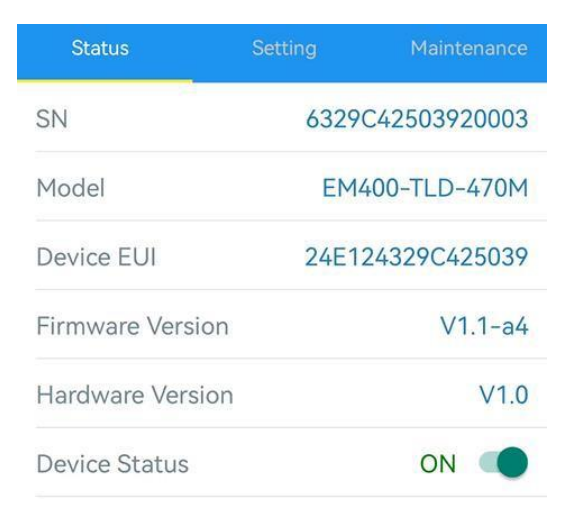

注:

I) スマートフォンのNFCエリアの位置を確認し、携帯電話のケースを外すことをお勧めします。

2) スマートフォンがNFCを介した設定の読み取り/書き込みに失敗した場合は、携帯電話を一旦

離して、もう一度やり直してください。

3) EM400-TLDは、Milesight IoTが提供する専用NFCリーダーでも設定可能です。

# 4.2 基本設定

デバイス>設定>一般設定で報告間隔などを変更する。

|            | Device Mode                |                                    |
|------------|----------------------------|------------------------------------|
|            | Bin Mode                   |                                    |
|            | Reporting Interval         | 20 + min                           |
|            | Installation Height        |                                    |
|            | Tilt & Distance Switch (1) |                                    |
|            | Change Password            |                                    |
| パラメータ      |                            | 説明                                 |
| デバイス・モード   | 標準モードとビンモードから              | 5選択。                               |
|            | サーバーにデータを送信する              | 報告間隔。                              |
|            | LoRaWAN®バージョン:             |                                    |
| 報生問隔       | 標準モード:デフォルト10分             | 、範囲:1~1080分                        |
| 아마(마) 다 외구 | ビン・モード : デフォルト             | で20分:1~1080分                       |
|            | NBバージョン                    |                                    |
|            | 標準モード/ビン・モード: テ            | 「フォルト <b>30</b> 分: <b>I~I440</b> 分 |

|                                                                      | Binモード時のデバイスの設置高さを有効または無効にする。                                                                                                    |
|----------------------------------------------------------------------|----------------------------------------------------------------------------------------------------|
|                                                                      | 注:                                                                                                    |
| 設置高さ                                                                 | I. ゴミ箱が強い光の下にあり、ゴミ箱の中に袋がある場合は、この                                                                                                    |
|                                                                      | 機能を有効にすることをお勧めします。                                                                                                    |
|                                                                      | 2. 収集された値が設置高さを2回上回った場合、センサーは設置高さ<br>を報告する。                                                                                                    |
| 設置高さの値                                                               | 装置とゴミ箱の底の間の設置高さを設定します。                                                                                                    |
|                                                                      | レンジ0.02 - 3.5m.                                                                                                    |
| チルト&ディスタンス・                                                          | オフセット角度が20度以上であることを検出した場合、距離測定                                                                                                    |
| スイッチ                                                                 | をオフにする。                                                                                                    |
| パスワードの変更                                                             | ToolBoxアプリまたはソフトウェアがこのデバイスを読み書きする<br>ためのパスワードを変更します                                                                                                    |
|                                                                      |                                                                                                    |
| NB版のみ                                                                |                                                                                                    |
| NB版のみ<br>累積数字                                                        | 報告する定期パケットをこの数だけまとめて保存する。                                                                                                    |
| NB版のみ<br>累積数字<br>ポジショニング設定                                           | 報告する定期パケットをこの数だけまとめて保存する。<br>GNSS測位を有効にする。デバイスがモーションステータスの場合、<br>距離データの代わりに測位データのみをアップロードします。                                                                                                    |
| NB版のみ         累積数字         ポジショニング設定         モーションの持続時間              | 報告する定期パケットをこの数だけまとめて保存する。<br>GNSS測位を有効にする。デバイスがモーションステータスの場合、<br>距離データの代わりに測位データのみをアップロードします。<br>デバイスがこの時間を超えて移動したことが検出されると、GNSSデ                                                                                       |
| NB版のみ         累積数字         ポジショニング設定         モーションの持続時間              | 報告する定期パケットをこの数だけまとめて保存する。<br>GNSS測位を有効にする。デバイスがモーションステータスの場合、<br>距離データの代わりに測位データのみをアップロードします。<br>デバイスがこの時間を超えて移動したことが検出されると、GNSSデ<br>ータパケットをアップロードします。                                                                  |
| NB版のみ         累積数字         ポジショニング設定         モーションの持続時間         静止期間 | 報告する定期パケットをこの数だけまとめて保存する。<br>GNSS測位を有効にする。デバイスがモーションステータスの場合、<br>距離データの代わりに測位データのみをアップロードします。<br>デバイスがこの時間を超えて移動したことが検出されると、GNSSデ<br>ータパケットをアップロードします。<br>この時間を超えてデバイスの移動が停止したことが検出されると、<br>デバイスはGNSSデータパケットをアップロードします。 |

# 4.3 通信設定

4.3.1 LoRaWAN設定(LoRaWAN<sup>®</sup>版のみ)

**ToolBox App**の Device > Setting > LoRaWAN Settings で、Join Type、App EUI、App Key など を設定します。全ての設定をデフォルトのままにしておくこともできます。

| 24E124329C425039         • APP EUI         24e124c0002a0001         • Application Port       -         85       +         Join Type         OTAA       •         • Application Key         ************************************                                                                                                    | Device EUI                                   |
|----------------------------------------------------------------------------------------------------|----------------------------------------------|
| <ul> <li>APP EUI</li> <li>24e124c0002a0001</li> <li>Application Port - 85 +</li> <li>Join Type</li> <li>OTAA •</li> <li>Application Key</li> <li>************************************</li></ul>                                                                                                    | 24E124329C425039                             |
| 24e124c0002a0001   • Application Port - 85 +   Join Type   OTAA ~   • Application Key   ************************************                                                                                                    | * APP EUI                                    |
| <ul> <li>Application Port</li> <li>85 +</li> <li>Join Type</li> <li>OTAA</li> <li>Application Key</li> <li>************************************</li></ul>                                                                                                    | 24e124c0002a0001                             |
| Join Type<br>OTAA •<br>Application Key<br>************************************                                                                                                    | * Application Port – 85 +                    |
| OTAA• Application Key***********************************                                                                                                    | Join Type                                    |
| <ul> <li>Application Key</li> <li>*******</li> <li>LoRaWAN Version</li> <li>V1.0.3</li> <li>Work Mode</li> <li>Class A</li> <li>RX2 Data Rate</li> <li>DR0 (SF12, 125 kHz)</li> <li>RX2 Frequency</li> <li>505300000</li> <li>Confirmed Mode 1</li> <li>Rejoin Mode</li> <li>Set the number of detection signals sent 1</li> <li>32</li> <li>ADR Mode 1</li> <li>Spreading Factor 1</li> <li>SF10-DR2</li> <li>TXPower</li> <li>TXPower0-19.15 dBm</li> </ul> | OTAA 👻                                       |
| *******   LoRaWAN Version   V1.0.3   Work Mode   Class A   RX2 Data Rate   DR0 (SF12, 125 kHz)   RX2 Frequency   505300000   Confirmed Mode 1   Rejoin Mode   Set the number of detection signals sent 1   32   ADR Mode 1   Spreading Factor 1   SF10-DR2   TXPower   TXPower0-19.15 dBm                                                                                                    | * Application Key                            |
| LoRaWAN Version   V1.0.3   Work Mode   Class A   RX2 Data Rate   DR0 (SF12, 125 kHz)   RX2 Frequency   505300000   Confirmed Mode 1   Rejoin Mode   Set the number of detection signals sent 1   32   ADR Mode 1   Spreading Factor 1   SF10-DR2   TXPower0-19.15 dBm                                                                                                    | *****                                        |
| V1.0.3   Work Mode   Class A   RX2 Data Rate   DR0 (SF12, 125 kHz)   RX2 Frequency   505300000   Confirmed Mode 1   Rejoin Mode   Set the number of detection signals sent 1   32   ADR Mode 1   Spreading Factor 1   SF10-DR2   TXPower0-19.15 dBm                                                                                                    | LoRaWAN Version                              |
| Work Mode<br>Class A<br>RX2 Data Rate<br>DR0 (SF12, 125 kHz)<br>RX2 Frequency<br>505300000<br>Confirmed Mode 1<br>Rejoin Mode 1<br>Set the number of detection signals sent 1<br>32<br>ADR Mode 1<br>Spreading Factor 1<br>SF10-DR2<br>TXPower<br>TXPower0-19.15 dBm                                                                                                    | V1.0.3                                       |
| Class A   RX2 Data Rate   DR0 (SF12, 125 kHz)   RX2 Frequency   505300000   Confirmed Mode ①   Rejoin Mode   Set the number of detection signals sent ①   32   ADR Mode ①   Spreading Factor ①   SF10-DR2   TXPower   TXPower0-19.15 dBm                                                                                                    | Work Mode                                    |
| RX2 Data Rate<br>DR0 (SF12, 125 kHz)<br>RX2 Frequency<br>505300000<br>Confirmed Mode 1<br>Rejoin Mode 1<br>Set the number of detection signals sent 1<br>32<br>ADR Mode 1<br>Spreading Factor 1<br>SF10-DR2<br>TXPower<br>TXPower0-19.15 dBm                                                                                                    | Class A                                      |
| DR0 (SF12, 125 kHz)   RX2 Frequency   505300000   Confirmed Mode ①   Rejoin Mode   Set the number of detection signals sent ①   32   ADR Mode ①   Spreading Factor ①   SF10-DR2   TXPower   TXPower0-19.15 dBm                                                                                                    | RX2 Data Rate                                |
| RX2 Frequency<br>505300000<br>Confirmed Mode ①<br>Rejoin Mode ①<br>Set the number of detection signals sent ①<br>32<br>ADR Mode ①<br>Spreading Factor ①<br>SF10-DR2<br>TXPower<br>TXPower0-19.15 dBm                                                                                                    | DR0 (SF12, 125 kHz)                          |
| 505300000   Confirmed Mode ①   Rejoin Mode   Set the number of detection signals sent ①   32   ADR Mode ①   Spreading Factor ①   SF10-DR2   TXPower   TXPower0-19.15 dBm                                                                                                    | RX2 Frequency                                |
| Confirmed Mode 1<br>Rejoin Mode  Set the number of detection signals sent 1<br>32<br>ADR Mode 1<br>Spreading Factor 1<br>SF10-DR2  TXPower<br>TXPower0-19.15 dBm                                                                                                    | 505300000                                    |
| Rejoin Mode  Set the number of detection signals sent  32 ADR Mode  Spreading Factor  SF10-DR2  TXPower TXPower0-19.15 dBm                                                                                                    | Confirmed Mode (1)                           |
| Set the number of detection signals sent (i)<br>32<br>ADR Mode (i)<br>Spreading Factor (i)<br>SF10-DR2<br>TXPower<br>TXPower0-19.15 dBm                                                                                                    | Rejoin Mode                                  |
| 32<br>ADR Mode (1)<br>Spreading Factor (1)<br>SF10-DR2<br>TXPower<br>TXPower0-19.15 dBm                                                                                                    | Set the number of detection signals sent (1) |
| ADR Mode (1)<br>Spreading Factor (1)<br>SF10-DR2<br>TXPower<br>TXPower0-19.15 dBm                                                                                                    | 32                                           |
| Spreading Factor ⓐ<br>SF10-DR2<br>TXPower<br>TXPower0-19.15 dBm                                                                                                    | ADR Mode (1)                                 |
| SF10-DR2<br>TXPower<br>TXPower0-19.15 dBm<br>▼                                                                                                    | Spreading Factor (1)                         |
| TXPower<br>TXPower0-19.15 dBm                                                                                                    | SF10-DR2                                     |
| TXPower0-19.15 dBm                                                                                                    | TXPower                                      |
|                                                                                                    | TXPower0-19.15 dBm                           |

| パラメータ                           | <br> 説明                                                                                                    |
|---------------------------------|----------------------------------------------------------------------------------------------------|
| Device EUI                      | ラベルにも記載されている機器固有のID。                                                                                                    |
| App EUI                         | デフォルトのApp EUIは24E124C0002A0001です。                                                                                                    |
| Application Port                | データの送受信に使用するポートで、デフォルトは85。                                                                                                    |
| Join Type                       | OTAAモードとABPモードが利用可能。                                                                                                    |
| Application Key                 | OTAAモードのAppkey、デフォルトは<br>5572404C696E6B4C6F52613230313823。                                                                                                    |
| Device Address                  | ABPモードのDevAddr、デフォルトはSN <sup>5桁</sup> 目から <sup>12</sup> 桁目。                                                                                                    |
| Network Session<br>Key          | ABPモードのNwkskey、デフォルトは<br>5572404C696E6B4C6F52613230313823。                                                                                                    |
| Application<br>Session Key      | ABPモードのAppskey、デフォルトは<br>5572404C696E6B4C6F52613230313823。                                                                                                    |
| LoRaWAN <sup>®</sup><br>Version | VI.0.2、VI.0.3が利用可能。                                                                                                    |
| Work Mode                       | Aクラスに固定されている。                                                                                                    |
| RX2 Data Rate                   | ダウンリンクを受信するためのRX2データレート。                                                                                                    |
| RX2 Frequency                   | ダウンリンクを受信するRX2の周波数。単位:Hz                                                                                                    |
| Channel                         | <ul> <li>アップリンクの送信頻度を有効または無効にする。</li> <li>Support Frequency</li> <li>EU868</li> <li>868.1 =</li> <li>868.3 =</li> <li>868.5 =</li> <li>863 =</li> <li>863 =</li> <li>863 =</li> <li>周波数がCN470/AU915/US915のいずれかである場合、有効にしたいチャンネルのインデックスをカンマ区切りで入力します。</li> <li>例を挙げよう:</li> <li>1、40: チャンネルIとチャンネル40を有効にする</li> <li>1-40: チャンネルI からチャンネル 40、チャンネル</li> <li>60 を有効にします: すべてのチャンネルを有効にする</li> </ul> |
|                                 | ● を有効にしまり:りへくのナヤンイルを有効にする<br>Null:すべてのチャンネルが無効であることを示す                                                                                                    |

Milesight

|                                | * Support Frequency       | /                   |                           |
|--------------------------------|---------------------------|---------------------|---------------------------|
|                                | AU915                     | •                   |                           |
|                                | Enable Channel Inde       | ex (i)              |                           |
|                                | 8-15                      |                     |                           |
|                                | Index                     | Frequency/MHz (1)   |                           |
|                                | 0 - 15                    | 915.2 - 918.2       |                           |
|                                | 16 - 31                   | 918.4 - 921.4       |                           |
|                                | 32 - 47                   | 921.6 - 924.6       |                           |
|                                | 48 - 63                   | 924.8 - 927.8       |                           |
|                                | 64 - 71                   | 915.9 - 927.1       |                           |
| Spread Factor                  | <b>ADR</b> が無効の<br>ータを送信す | 場合、デバイスは<br>る。      | はこのスプレッド・ファクター経由でデ        |
| Confirmed Mode                 | デバイスがネ<br>場合、データ          | ットワークサーノ<br>を一度再送しま | ベーからACKパケットを受信しなかった<br>す。 |
|                                | 報告間隔≦35                   | 5分:デバイスは、           | 報告間隔または2*報告間隔ごとに、特        |
|                                | 定の数の <b>Link</b>          | CheckReq MAC        | ペケットをネットワークサーバーに送信        |
|                                | し、接続性を                    | 検証する。               |                           |
| Rejoin Mode                    | 報告間隔>                     | 35分:デバイ             | スは、報告間隔ごとに特定の数の           |
| ·                              | LinkCheckReq              | MACパケットを            | ネットワークサーバーに送信し、接続性        |
|                                | を検証する。                    | 応答がない場合             | 、デバイスはネットワークに再参加す         |
|                                | る。                        |                     |                           |
| Set the number of packets sent | 再参加モード<br>る。              | が有効な場合、L            | inkCheckReqパケットの送信数を設定す   |
|                                | 注:実際の送                    | 信数は、送信パク            | rット数+1に設定される。             |
| ADR Mode                       | ネットワーク <sup>、</sup><br>る。 | サーバーがデバイ            | スのデータレートを調整できるようにす        |
| Tx Power                       | デバイスの送                    | 信電力。                |                           |

注:

I) 台数が多い場合、機器のEUIリストについては営業にお問い合わせください。

2) ランダムなAppキーが必要な場合は、購入前に営業までご連絡ください。

3) Milesight IoTクラウドを使用してデバイスを管理する場合は、OTAAモードを選択します。

4) OTAAモードのみが再加入モードをサポートしている。

4.3.2 アプリケーションモード設定(NB版のみ) Device>Setting>ToolBoxアプリのアプリケーションモード設定でアプリケーションを設定する Milesight

| モードとサーバー           | -情報。                                                                               |
|--------------------|------------------------------------------------------------------------------------|
|                    | Application Mode                                                                   |
|                    | MQTT                                                                               |
|                    | Broker Address                                                                     |
|                    | 112.48.19.183                                                                      |
|                    | Port                                                                               |
|                    | 18226                                                                              |
|                    | Client ID                                                                          |
|                    | 6748D11290120003                                                                   |
|                    | User Credentials                                                                   |
|                    | TLS                                                                                |
| パラメータ              | 説明                                                                                 |
| Application Mode   | Milesight IoT Cloud、AWS、TCP、UDP、MQTTから選択。                                          |
| AWS                |                                                                                    |
| Server Address     | データの送信先となるAWSサーバーのドメイン名を記入します。                                                     |
| CA File            | CA.crtファイルをインポートする。                                                                |
| Client Certificate | クライアント証明書をインポートします。                                                                |
| Client Key         | クライアント・キーをインポートする。                                                                 |
| TCP/UDP            |                                                                                    |
| Server Address     | TCP/UDPサーバーのアドレス(IP/ドメイン名)を入力します。                                                  |
| Server Port        | TCP/UDPサーバーポートを入力します。範囲: 1-65535.                                                  |
| MQTT               |                                                                                    |
| Broker Address     | データを受信するMQTTブローカーのアドレスを入力します。                                                      |
| Port               | データを受信するMQTTブローカーポートを記入する。                                                         |
| Client ID          | クライアントIDは、サーバーに対するクライアントの一意なIDであり、<br>すべてのクライアントが同じサーバーに接続されている場合に一意でな<br>ければならない。 |
| ユーザー認証             |                                                                                    |
| Enable             | ユーザー認証情報を有効にする。                                                                    |
| Username           | MQTT ブローカーへの接続に使用するユーザー名。                                                          |
| Password           | MQTT ブローカーへの接続に使用するパスワード。                                                          |

TLS

| Enable | MQTT通信のTLS暗号化を有効にする。 |
|--------|----------------------|
|--------|----------------------|

| Protocol           | <b>TLS vI.2</b> として修正された。 |
|--------------------|---------------------------|
| CA File            | CA.crtファイルをインポートする。       |
| Client Certificate | クライアント証明書をインポートする。        |
| Client Key         | クライアント・キーをインポートする。        |

4.4 キャリブレーション設定

Device > Setting > Calibration Settings (デバイス > 設定 > キャリブレーション設定) でキ ャリブレーションを有効にし、ユーザーがキャリブレーション値を定義して各距離を補正 できるようにします。 Calibration Settings

| istance                |   |
|------------------------|---|
| Numberical Calibration |   |
| Current Value: 3.164 m |   |
| Calibration Value      |   |
| 0.000                  | m |

# 4.5 しきい値設定

Device > Setting > Threshold Settings で閾値設定を有効にし、距離の閾値を入力しま す。EM400-TLD は収集間隔に従って、距離が閾値に達したかどうかを検出します。閾 値がトリガーされた場合、即座に現在のデータをアップロードします。

|                     | Distance                       |  |  |
|---------------------|--------------------------------|--|--|
|                     | Over / m                       |  |  |
|                     | Below / m                      |  |  |
|                     |                                |  |  |
|                     | Collecting Interval – 10 + min |  |  |
|                     | Threshold Dismiss Report (1)   |  |  |
| パラメータ               | ,                              |  |  |
| Collecting Interval | ToFセンサーの距離検出間隔                 |  |  |

Milesight BETTER II

| Threshold Dismiss | 収集された値が閾値外から閾値内に変化したとき   |  |  |
|-------------------|--------------------------|--|--|
| Report            |                          |  |  |
| ·                 | 閾値を超えた場合、閾値棄却パケットが報告される。 |  |  |

## 4.6 メンテナンス

4.6.1 アップグレード

Milesightのウェブサイトからスマートフォンにファームウェアをダウンロードしてください。
 Toolboxアプリを開き、「Device」>「Maintenance」と進み、「Browse」をクリックしてファームウェアをインポートし、デバイスをアップグレードします。

注:

I) ファームウェアのアップグレード中は、ToolBox上での操作はサポートされません。

2) Android版ToolBoxのみアップグレード機能をサポートしています。

| Status           | Setting | Maintenance |  |  |
|------------------|---------|-------------|--|--|
| SN               | 6329C4  | 42503920003 |  |  |
| Model            | EM40    | 0-TLD-470M  |  |  |
| Firmware Versior | 1       | V1.1-a4     |  |  |
| Hardware Versio  | n       | V1.0        |  |  |
| Manual Upgrade   |         |             |  |  |
| Browse           |         |             |  |  |

**4.6.2** バックアップ

EM400-TLD はコンフィギュレーション・バックアップをサポートしており、デバイスの コンフィギュレーションを簡単かつ迅速に一括で行うことができます。バックアップは、 同じモデルおよび周波数帯域のデバイスに対してのみ許可されます。

1. アプリのテンプレートページに移動し、現在の設定をテンプレートとして保存しま す。テンプレートファイルを編集することもできます。

スマートフォンに保存されているテンプレートファイルをIつ選択し、「Write」をクリックし、別のデバイスに取り付けて設定を書き込みます。

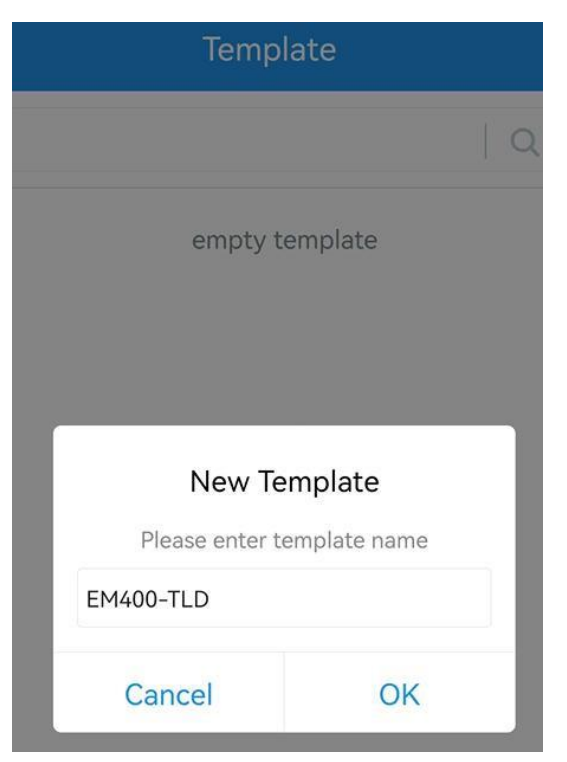

注:テンプレートを編集または削除するには、テンプレート項目を左にスライドさせます。テ ンプレートをクリックして設定を編集します。

|              | Templa                                 | te                                    |        |
|--------------|----------------------------------------|---------------------------------------|--------|
|              |                                        |                                       | Q      |
| >            | EM400-TLD<br>Last Modified Time: 2023- | 03-08 09:33:28                        |        |
| )<br>e: 2023 | 3-03-08 09:33:46                       | Edit                                  | Delete |
| ۶            | EM400-UDL_2023                         | 03 <mark>08</mark><br>.03-08 09:35:10 |        |

4.6.3 工場出荷時のデフォルトにリセット

デバイスをリセットするには、以下の方法のいずれかを選択してください:

ハードウェア経由:電源ボタン(内部)を10秒以上押し続ける。

ToolBoxアプリ経由: Device > Maintenance(デバイス > メンテナンス)」から「Reset(リ セット)」をクリックし、NFCエリアのあるスマートフォンをデバイスに装着してリセット を完了します。

15

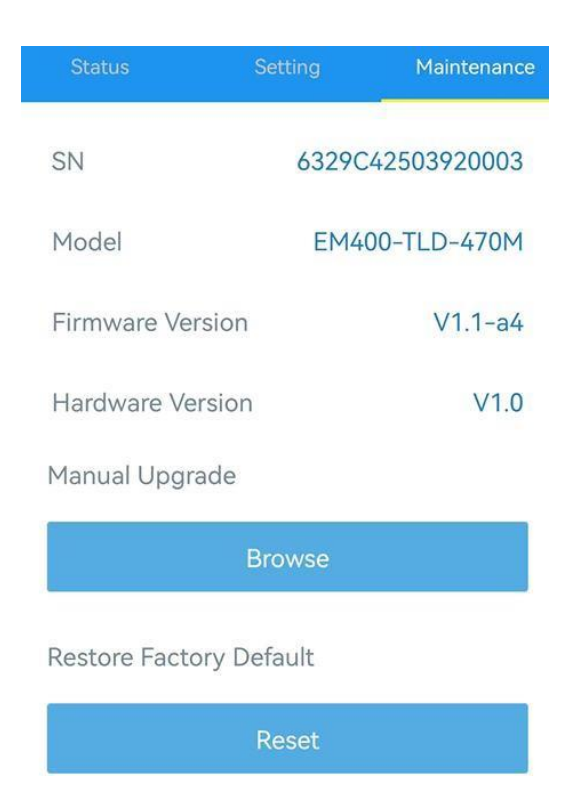

# 5.設置方法

I. 機器取り付け穴の位置に合わせて、容器カバーに2つの穴を開ける。

2. デバイスをコンテナカバーの下に置き、ボルトをカバーの反対側から穴に完璧にねじ込むために、穴の位置を合わせます。

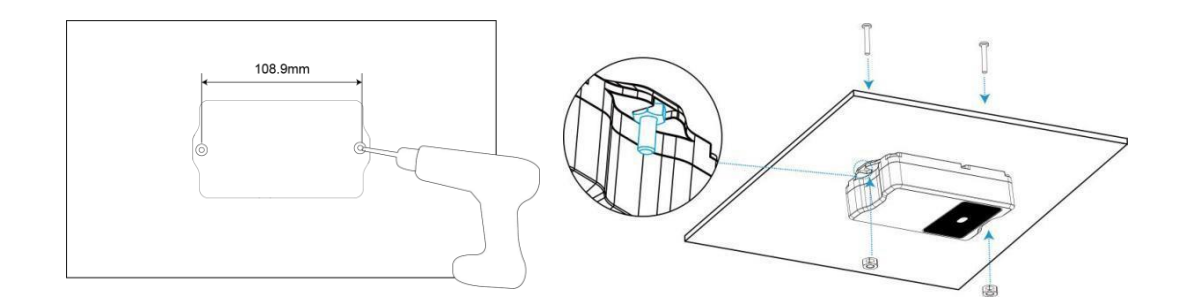

また、2本のM4取り付けネジと壁用プラグで固定することもできる。

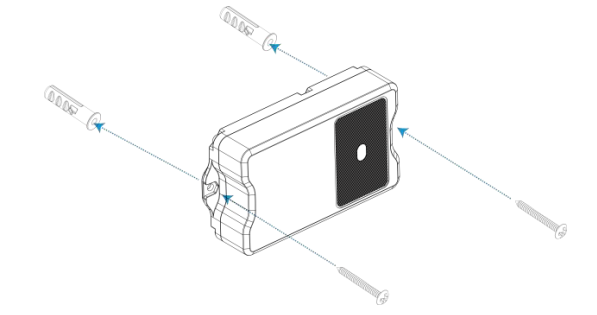

16

設置上の注意:

Milesight

- 最良のデータ伝送を行うため、デバイスがLoRaWAN®ゲートウェイまたはベースステ ーションの信号範囲内にあることを確認し、金属物や障害物から遠ざけてください。
- 直射日光や赤外線LEDのような強い光は、検出エリアでは避けてください。
- 本機をガラスや鏡の近くに設置しないでください。
- 取り付け、調整後は保護フィルムを剥がしてください。
- センサーのレンズに指紋が残らないよう、直接触れないでください。
- レンズにホコリが付着していると、検出性能に影響が出ます。必要に応じて、ミラ
   ークリーニングクロスを使用してレンズをクリーニングしてください。
- この装置は、対象物の上部に水平に設置し、対象物への明確な経路を確保しなければならない。
- 高さが40cmの場合、最小半径は10cm、高さが80cmの場合、最小半径は19cmです。

6. 通信プロトコル

デコーダーの例については、<u>https://github.com/Milesight-IoT/SensorDecoders</u>のファイルをご 覧ください。

6.1 LoRaWAN®バージョン

すべてのデータは以下のフォーマット(HEX)に基づき、データフィールドはリトルエンディ アンに従う:

| チャンネル | タイプI         | データ<br>I | チャンネル2 | タイプ <b>2</b> | データ2 | チャンネル3 |  |
|-------|--------------|----------|--------|--------------|------|--------|--|
| レバイト  | <b>I</b> バイト | Nバイ<br>ト | レバイト   | バイト          | Mバイト | レバイト   |  |

#### 6.1.1 アップリンクデータ

| チャンネル | タイプ                         | 説明                                                        |
|-------|-----------------------------|-----------------------------------------------------------|
|       | 01(プロトコルバージョン)              | 0 =>V                                                     |
|       | 09(ハードウェア・バージョン)            | 01 40 => VI.4                                             |
| ff    | Oa(ソフトウェア・バージョン)            | 0   4 => V .14                                            |
|       | <b>Ob</b> (電源オン)            | デバイスがオン                                                   |
|       | Of (デバイスタイプ)                | <b>00</b> :クラス <b>A、01</b> :クラス <b>B、02</b> :クラス <b>C</b> |
|       | <b>16 (</b> デバイス <b>SN)</b> | 16桁                                                       |
| 01    | <b>75(</b> バッテリー残量)         | UINT8、単位:%。                                               |
| 03    | 67 (気温)                     | INTI6、単位℃                                                 |
| 04    | 82(距離)                      | INTI6、単位:mm                                               |

| 05 | 00(デバイス位置) | 00:ノーマル(水平オフセット角<20°) 01:<br>チルト(水平オフセット角≧20) |
|----|------------|-----------------------------------------------|
|    |            | 温度( <b>2</b> バイト)+アラームステータス(Iバイ               |
|    |            | ۲)                                            |
| 83 | 67(温度)     | 温度:単位 °C アラー                                  |
|    |            | ムステータス:                                       |
|    |            | 00-アラーム解除                                     |
|    |            | <b>01</b> -アラーム                               |
|    |            | 距離(2 バイト) + アラーム状態(I バイト)                     |
| 84 | 82(距離)     | 距離:単位 mm                                      |
|    |            | アラームの状態:                                      |
|    |            | <b>00 -</b> アラーム解除                            |
|    |            | 01-アラーム                                       |

## 例を挙げよう:

I. デバイス情報:ネットワークに参加するたびに報告する。

| FF0BFF FF0101 FF166329C42503920003 FF090100 FF0A0101 FF0F00 |                             |                      |       |                        |                  |
|-------------------------------------------------------------|-----------------------------|----------------------|-------|------------------------|------------------|
| チャンネル                                                       | タイプ                         | 価値                   | チャンネル | タイプ                    | 価値               |
| ff                                                          | <b>0b</b><br>(電源オン)         | ff<br>(予約済み)         | ff    | 01<br>(プロトコル版)         | 01 (VI)          |
| チャンネル                                                       | タイプ                         | 価値                   | チャンネル | タイプ                    | 価値               |
| ff                                                          | 16<br>(デバイス<br>SN)          | 6329c42503<br>920003 | ff    | <b>09</b><br>(ハードウェア版) | 0100<br>(V1.0)   |
| チャンネル                                                       | タイプ                         | 価値                   | チャンネル | タイプ                    | 価値               |
| ff                                                          | 0a(ソ<br>フトウェ<br>ア<br>バージョン) | 0101<br>(V1.1)       | ff    | 0f(デバ<br>イスタイプ)        | 00<br>(Aクラ<br>ス) |

2. 定期アップリンク:報告間隔(デフォルトでは10分または20分)に従って報告する。

| 017564 0367f800 04820101 050000 |                          |                                        |       |                        |                                           |
|---------------------------------|--------------------------|----------------------------------------|-------|------------------------|-------------------------------------------|
| チャンネル                           | タイプ                      | 価値                                     | チャンネル | タイプ                    | 価値                                        |
| 01                              | <b>75</b><br>(バッテリ<br>ー) | 64 => 100%                             | 03    | <b>67</b><br>温度        | f8 00 => 00 f8<br>= 248 * 0.1<br>=24.8 °C |
| チャンネル                           | タイプ                      | 価値                                     | チャンネル | タイプ                    | 価値                                        |
| 04                              | <b>82</b><br>距離          | 0  0  =><br>0  0 <br>=257mm<br>=0.257m | 05    | <b>00</b><br>(デバイスの位置) | 00=ノーマル                                   |

3. 距離しきい値:距離がしきい値に達した時、または通常値に戻った時に報告する。

| 8482330701 |                 |                                               |  |  |
|------------|-----------------|-----------------------------------------------|--|--|
| チャンネル      | タイプ 価値          |                                               |  |  |
| 84         | <b>82</b><br>距離 | 距離33 07 =>07 33 = 1843mm = 1.843m<br>01= アラーム |  |  |

4. 温度しきい値:急激な温度変化が5℃を超えた場合に報告する。

| 8367220101 |        |                                      |  |  |
|------------|--------|--------------------------------------|--|--|
| チャンネル      | タイプ 価値 |                                      |  |  |
| 02         | 67     | 温度:22 01 =>01 22 = 290 * 0.1 = 29 °C |  |  |
| 65         | 温度     | 01=アラーム                              |  |  |

## 6.1.2 ダウンリンクコマンド

EM400-TLD は、デバイスを設定するためのダウンリンクコマンドをサポートしています。 アプリケーションポートはデフォルトで 85 です。

| チャンネル | タイプ                               | 説明                                    |
|-------|-----------------------------------|---------------------------------------|
|       | 10(リブート)                          | ff (予約)                               |
|       | 03(報告間隔の設定)                       | <b>2</b> バイト、単位:s                     |
|       | 13(設置高さの設定)                       | <b>00 =</b> 無効、 <b>01 =</b> 有効        |
|       | 71 (デバイスモードの設定)                   | 00=標準モード、01=ビン・モード                    |
|       | <b>3e</b> (セットチルト&ディスタン<br>ススイッチ) | 00 = 無効、01 = 有効                       |
|       | 56(ToF距離センサー設定)                   | <b>00 =</b> 無効、 <b>01 =</b> 有効        |
| ff    |                                   | 9バイト、CTRL(IB)+最小(2B)+最大(2B)+0000 (4B) |
|       |                                   | CTRL :                                |
|       |                                   | Bit2~Bit0 :                           |
|       |                                   | 000-無効                                |
|       |                                   | 001-下 010-                            |
|       | 06 (しさい値) クームの設定)                 | 上 011-内                               |
|       |                                   | 100 以下または                             |
|       |                                   | Bit5~Bit3 以上:                         |
|       |                                   | 001-標準モード 010-                        |
|       |                                   | ビン・モード                                |
|       |                                   | ビット <b>6=0</b>                        |
|       |                                   |                                       |
|       |                                   |                                       |

|  | ビット7:                |
|--|----------------------|
|  | 0- 閾値棄却レポートを無効にする  - |
|  | 閾値棄却レポートを有効にする       |

例

I. 報告間隔を20分に設定する。

| ff03b004     |              |                              |  |  |  |
|--------------|--------------|------------------------------|--|--|--|
| チャンネル タイプ 価値 |              |                              |  |  |  |
| ff           | 03 (報告間隔の設定) | b0 04 => 04 b0 = 1200s = 20分 |  |  |  |

**2**. デバイスを再起動する。

|              | ff1Off |          |         |  |  |
|--------------|--------|----------|---------|--|--|
| チャンネル タイプ 価値 |        |          |         |  |  |
|              | ff     | 10(リブート) | ff (予約) |  |  |

3. デバイスを標準モードに設定する。

| ff7100 |                            |            |  |  |  |
|--------|----------------------------|------------|--|--|--|
| チャンネル  | タイプ                        | 価値         |  |  |  |
| ff     | <b>7I</b> (デバイスモードの設<br>定) | 00 = 標準モード |  |  |  |

4. 距離が3mm以下または20mm以上の場合、センサーは閾値アラームを送信します。

| FF06 8C 0300 1400 0000000 |                             |                         |  |  |  |  |
|---------------------------|-----------------------------|-------------------------|--|--|--|--|
| チャンネル                     | タイプ                         | 価値                      |  |  |  |  |
|                           |                             | CTRL8c=10 001 100       |  |  |  |  |
|                           |                             | 100=以下または以上 001=標準      |  |  |  |  |
| ff                        | <b>06</b> (しきい値アラームの設<br>定) | モード                     |  |  |  |  |
|                           |                             | 10=閾値棄却レポートを有効にする 最     |  |  |  |  |
|                           |                             | 小值03 00=> 00 03=3mm     |  |  |  |  |
|                           |                             | 最大:I400 => 00 I4 = 20mm |  |  |  |  |
|                           |                             |                         |  |  |  |  |

6.2 NBバージョン

6.2.1 AWS/MQTTトピックス

デバイスがAWS/MQTTサーバーに接続されている場合、双方向通信は異なるトピックを 使用する。

| トピック                        | 内容                             |  |  |
|-----------------------------|--------------------------------|--|--|
| em/[SN]/ステータス               | 定期的なレポート、しきい値アラームなどを受け取<br>る。  |  |  |
| em/[SN]/cmd/update          | ダウンリンク・コマンドの送信                 |  |  |
| em/[SN]/cmd/update/accepted | ダウンリンクコマンドの成功 <b>ACK</b> を受信する |  |  |

| 注:ユーザーはタ 信する必 | 「ウンリンクコマンドを送<br>ふ要があります。 |
|---------------|--------------------------|
|---------------|--------------------------|

## 6.2.2 アップリンクデータ

すべてのデータは以下のフォーマット(HEX)に基づいています:

| スタート | 身分証<br>明書 | パケット長         | フラッ<br>グ | フレーム<br>カウンター | プロトコ<br>ル・バージ | ソフトウ<br>ェア版 | ハードウェ<br>ア・バージョ |
|------|-----------|---------------|----------|---------------|---------------|-------------|-----------------|
|      |           |               |          |               | ョン            |             | ン               |
| 02   | 0001      | 2バイト          | 00       | 0000          | 01            | 4バイト        | 4バイト            |
| SN   | IMEI      | 移動加入者識<br>別番号 | 国際ID     | 信号            | データ長          | データ1        |                 |
| 16   | 15        | 15            | 20       | レバイ           | <b>2</b> バイト  | Nバイト        |                 |
| バイト  | バイト       | バイト           | バイト      | F             |               |             |                 |

例

| 02 0001 005f 00 0000 01 30313031 30313030                       |                                                       |  |  |  |  |  |  |
|-----------------------------------------------------------------|-------------------------------------------------------|--|--|--|--|--|--|
| 36373438443131323930313230303033 383638353038303631393234353133 |                                                       |  |  |  |  |  |  |
| 343630303833383833383036363836                                  |                                                       |  |  |  |  |  |  |
| 383938363                                                       | 3839383630346238313032326330343536363836 10 000E      |  |  |  |  |  |  |
|                                                                 | 01750103677D000482FDFF050000                          |  |  |  |  |  |  |
| タイプ                                                             | 内容                                                    |  |  |  |  |  |  |
| Start                                                           | 02                                                    |  |  |  |  |  |  |
| ID                                                              | 0001                                                  |  |  |  |  |  |  |
| Packet Length                                                   | 00 5f=95バイト                                           |  |  |  |  |  |  |
| FLAG                                                            | 00                                                    |  |  |  |  |  |  |
| Frame Counter                                                   | 0000                                                  |  |  |  |  |  |  |
| Protocol Version                                                | 01=V1                                                 |  |  |  |  |  |  |
| Software Version                                                | 30 31 30 31 => 0101=V1.1                              |  |  |  |  |  |  |
| Hardware Version                                                | 30 31 30 30 => 0100=V1.0                              |  |  |  |  |  |  |
| <u></u>                                                         | 36 37 34 38 44 31 31 32 39 30 31 32 30 30 30          |  |  |  |  |  |  |
| SN                                                              | 33=>6748d11290120003                                  |  |  |  |  |  |  |
| INAEL                                                           | 38 36 38 35 30 38 30 36 31 39 32 34 35 31 33          |  |  |  |  |  |  |
| IMEI                                                            | =>868508061924513                                     |  |  |  |  |  |  |
| 15.461                                                          | 34 36 30 30 38 33 38 38 33 38 30 36 36 38 36 =>       |  |  |  |  |  |  |
| IMSI                                                            | 460083883806686                                       |  |  |  |  |  |  |
|                                                                 | 38 39 38 36 30 34 62 38 31 30 32 32 63 30 34 35 36 36 |  |  |  |  |  |  |
| ICCID                                                           | 38 36 => 898604b81022c0456686                         |  |  |  |  |  |  |
| Network Signal                                                  | 10=>16 asu                                            |  |  |  |  |  |  |
| Data Length                                                     | 0e=>14バイ ト                                            |  |  |  |  |  |  |
| Data                                                            | 詳細は下記を参照                                              |  |  |  |  |  |  |

データ部はChannel+Type+Dataに基づき、Dataフィールドはリトルエンディアンに従う:

ャンネル

21

| 01 | 75(バッテリー残量)     | UINT8、単位:%。                                    |  |  |
|----|-----------------|------------------------------------------------|--|--|
| 03 | 67 (気温)         | INTI6、単位°C                                     |  |  |
| 04 | 82(距離)          | INTI6、単位:mm                                    |  |  |
| 05 | 00(デバイス位置)      | 00:ノーマル (水平オフセット角<20)<br>01:チルト (水平オフセット角度≧20) |  |  |
|    |                 | バイト1-4:緯度*1000000                              |  |  |
|    |                 | バイト5-8:経度*1000000 バイト                          |  |  |
| 06 | <b>88 (</b> 場所) | 9:動作状態、                                        |  |  |
|    |                 | 20=不明、21=移動開始、22=移動中、23=移動停止                   |  |  |
|    |                 | 注:デバイスがGNSSデータの取得に失敗した場合は                      |  |  |
|    |                 | 緯度または経度はFFFFFFを表示する。                           |  |  |
|    |                 | 温度(2バイト)+アラームステータス(1バイ                         |  |  |
|    |                 | ト)                                             |  |  |
| 83 | 67(温度)          | 温度 : 単位 °C アラー                                 |  |  |
|    |                 | ムステータス:                                        |  |  |
|    |                 | <b>00 -</b> アラーム解除                             |  |  |
|    |                 | <b>01</b> -アラーム                                |  |  |
|    |                 | 距離(2 バイト) + アラーム状態(I バイト) 距                    |  |  |
| 84 | 82(沿百座街)        | 離:単位 mm                                        |  |  |
|    | ()              | アラームの状態:                                       |  |  |
|    |                 | 00 -アラーム解除                                     |  |  |
|    |                 | 01 -アラーム                                       |  |  |

例を挙げよう:

I. 定期アップリンク:デバイスが静止している場合、報告間隔\*累積数(デフォルトでは30分\*12)に従って報告する。

| Ì | 017564 0367f800 04820101 050000 |                               |                                        |           |                        |                                           |  |  |
|---|---------------------------------|-------------------------------|----------------------------------------|-----------|------------------------|-------------------------------------------|--|--|
|   | チャンネ<br>ル                       | マキンネ タイプ 価値 チャンネ タイプ<br>ル ル ル |                                        |           |                        | 価値                                        |  |  |
|   | 01                              | <b>75</b><br>(バッテリ<br>ー)      | 64 => 100%                             | 03        | <b>67</b><br>温度        | f8 00 => 00 f8<br>= 248 * 0.1<br>=24.8 °C |  |  |
|   | チャンネ<br>ル                       | タイプ                           | 価値                                     | チャンネ<br>ル | タイプ                    | 価値                                        |  |  |
|   | 04                              | <b>82</b><br>距離               | 01 01 =><br>01 01<br>=257mm<br>=0.257m | 05        | <b>00</b><br>(デバイスの位置) | 00=ノーマル                                   |  |  |

2. GNSSアップリンク:測位設定が有効で、デバイスが動いているときに報告する。

| 050001 068873c177019cff080722 |                                |            |       |        |                                                                                                    |  |
|-------------------------------|--------------------------------|------------|-------|--------|----------------------------------------------------------------------------------------------------|--|
| チャンネル                         | タイプ                            | 価値         | チャンネル | タイプ    | 価値                                                                                                    |  |
| 05                            | <b>00</b><br>(デバイ<br>スの位<br>置) | 01=チル<br>ト | 06    | 88(場所) | 緯度:73c17701=>01 77 c1<br>73=24625523/1000000=24.62<br>5523<br>経度:9cff0807=>07 08 ff<br>9c=118030236/1000000=118. |  |
|                               |                                |            |       |        | 030236<br>2 <b>2</b> =動いていろ                                                                                      |  |

| Y | 8482330701 |                 |                                               |
|---|------------|-----------------|-----------------------------------------------|
|   | チャンネル      | チャンネル タイプ 価値    |                                               |
|   | 84         | <b>82</b><br>距離 | 距離33 07 =>07 33 = 1843mm = 1.843m<br>01= アラーム |

4. 温度しきい値:急激な温度変化が5℃を超えたときに1回報告する。

| 8367220101 0688FFFFFFFFFFFFFFFF |                 |                                                       |       |        |                              |
|---------------------------------|-----------------|-------------------------------------------------------|-------|--------|------------------------------|
| チャンネル                           | タイプ             | 価値                                                    | チャンネル | タイプ    | 価値                           |
| 83                              | <b>67</b><br>気温 | 気温:22 01<br>=>01 22 = 290 * 0.1<br>= 29 ℃<br>01= アラーム | 06    | 88(場所) | 緯度/経度<br>:FFFFFFFFF<br>20=不明 |

#### 6.2.3 ダウンリンクコマンド

**EM400-TLD** は、デバイスを設定するためのダウンリンクコマンドをサポートしている。 ダウンリンクコマンドを受信できるのは、アップリンクパケットを送信してから**10**秒以 内であることに注意してください。

| チャンネル | タイプ                | 説明                             |
|-------|--------------------|--------------------------------|
|       | 10(リブート)           | ff (予約)                        |
|       | 03(報告間隔)           | <b>4</b> バイト、単位:秒              |
| ff    | 13 (設置高さ)          | <b>00 =</b> 無効、 <b>01 =</b> 有効 |
|       | <b>77</b> (設置高さの値) | <b>2</b> バイト、単位:mm             |
|       | 71(デバイスモード)        | 00=標準モード、01=ビン・モード             |
|       | 3e(チルト&ディスタンススイッチ) | 00 = 無効、01 = 有効                |
|       | <b>a0</b> (位置設定)   | 00 = 無効、01 = 有効                |

|  | 58 (運動と静止の持続時間)         | 5バイト、                             |
|--|-------------------------|-----------------------------------|
|  |                         | バイトI:動作時間、単位:秒バイト2                |
|  |                         | ~5:静止時間、単位:秒                      |
|  |                         | 5バイト、                             |
|  | 8e(動作報告間隔)              | バイト I:00 = 無効、0I = 有効 バイ          |
|  |                         | ト 2-5: レポート間隔、単位: s               |
|  |                         | 2/치기 ト、                           |
|  | 9e(累積数字)                | バイト I:00 = 無効、0I = 有効 バ           |
|  |                         | イト 2: 累積数                         |
|  | 9f (ダウンリンクコマンドの<br>ACK) | 00 = 無効、01 = 有効                   |
|  |                         | 9バイト、                             |
|  |                         | CTRL(IB)+最小(2B)+最大(2B)+0000 (4 B) |
|  | 06(しきい値アラームの設定)         | CTRL :                            |
|  |                         | Bit2~Bit0 :                       |
|  |                         | 000-無効                            |
|  |                         | 001-下 010-                        |
|  |                         | 上 011-内                           |
|  |                         | 100 以下または                         |
|  |                         | Bit5~Bit3 以上:                     |
|  |                         | 001-標準モード 010-                    |
|  |                         | ビンモード Bit6=0                      |
|  |                         | ビット7:                             |
|  |                         | 0-閾値棄却レポートを無効にする  -               |
|  |                         | 閾値棄却レポートを有効にする                    |
|  |                         |                                   |
|  |                         |                                   |
|  |                         |                                   |

## 例

I. 報告間隔を20分に設定する。

|       | ff03b0040000 |                                                |  |
|-------|--------------|------------------------------------------------|--|
| チャンネル | タイプ          | 価値                                             |  |
| ff    | 03(報告間隔の設定)  | B0 04 00 00 => 00 00 04 B0 = I200S = 20<br>議事録 |  |

2. デバイスを再起動する。

| ff1Off |          |         |
|--------|----------|---------|
| チャンネル  | タイプ      | 価値      |
| ff     | 10(リブート) | ff (予約) |

3. デバイスを標準モードに設定する。

| ff7100 |                 |            |  |
|--------|-----------------|------------|--|
| チャンネル  | タイプ             | 価値         |  |
| ff     | 71 (デバイスモードの設定) | 00 = 標準モード |  |

4. 距離が3mm以下または20mm以上の場合、センサーは閾値アラームを送信します。

|       | FF06 8C 0300 1400 0000000 |                         |  |  |
|-------|---------------------------|-------------------------|--|--|
| チャンネル | タイプ                       | 価値                      |  |  |
|       |                           | CTRL8c=10 001 100       |  |  |
|       |                           | 100=以下または以上 001=標準モード   |  |  |
| ff    | 06(しきい値アラームの設定)           | 10=閾値棄却レポートを有効にする 最     |  |  |
|       |                           | 小值03 00=> 00 03=3mm     |  |  |
|       |                           | 最大:I400 => 00 I4 = 20mm |  |  |
|       |                           |                         |  |  |

5. 動作時間を50秒、静止時間を180秒に設定する。\_\_\_\_\_

| ff5832b4000000 |                    |                                                    |  |
|----------------|--------------------|----------------------------------------------------|--|
| チャンネル          | タイプ                | 価値                                                 |  |
| ff             | 58(運動と静止の持続時<br>間) | 動作時間32=50s<br>静止時間:b4 00 00 00=00<br>00 00 b4=180s |  |

-終了